## Přidání zvuku v MS-Office 2007 a vyšší

UPOZORNĚNÍ: Před přidáním zvuků do prezentace zkopírujeme zvuky do stejné složky jako prezentaci.

- 1. V podokně, které obsahuje karty **Osnova a Snímky**, klepneme na kartu **Snímky**.
- 2. Klepneme na **snímek**, do kterého chcete přidat zvuk.
- 3. Na kartě **Vložit** klepneme ve skupinovém rámečku **Mediální klipy** na šipku pod položkou **Zvuk**.
- 4. Provedeme jednu z následujících akcí:

Klepneme na příkaz Zvuk ze souboru, vyhledejte složku obsahující požadovaný soubor a poklepejte na tento soubor.

 Klepneme na příkaz Zvuk z Galerie médií, vyhledejte požadovaný klip v podokně úloh Klipart a klepnutím jej přidejte do snímku.

Zvolíme Automaticky nebo klepnutím na zvuk (Po klepnutí).

### Nepřetržité přehrávání zvuku

#### a) pro jeden snímek

1. Klepneme na ikonu zvuku.

# 2. V Nástrojích pro zvuk - Přehrávání zaškrtněte na kartě Možnosti ve skupině Možnosti zvuku políčko Opakovat do ukončení uživatelem.

роznáмка: Při opakování zvuku je daný zvuk přehráván, dokud nepřejdete na další snímek.

### b) ve více snímcích

1. Na kartě **Animace** klepneme ve skupinovém rámečku **Animace** na tlačítko **vpravo dole** na celou nabídku a v novém okně nastavíme další možnosti efektu.

2. Na kartě **Efekt** ve skupinovém rámečku **Zastavit přehrávání** klepneme na přepínač **Po** a zadejte celkový počet snímků, u kterých se má zvuk přehrávat.

### Skrytí ikony zvuku

1. Klepneme na ikonu zvuku.

2. V části **Zvukové nástroje** na kartě **Přehrávání** ve skupině **Možnosti zvuku** zaškrtněte políčko **Skrýt během prezentace**.

### Nastavení možností spuštění a zastavení zvuku

1. Pokud chcete nastavit, kdy bude spuštěno nebo zastaveno přehrávání zvukového souboru, klepneme pravým tlačítkem myši na ikonu zvuku.

2. Na kartě **Animace** klepneme ve skupinovém rámečku **Animace** na tlačítko **vpravo dole** na celou nabídku a v novém okně nastavíme další možnosti efektu.

#### DÚ č. 7

Připrav prezentaci, ve které představíš oblíbené zpěváky, zpěvačky, skupiny nebo oblíbené pohádky a večerníčky.

V prezentaci bude 7 snímků (úvodní + 5 se zvukem + závěrečný). Na každém z 5 snímků bude vhodný obrázek a přidaný zvukový soubor.

Na jednotlivé snímky vlož tlačítka akcí pro možnost listování (vpřed, zpátky), při náhodném kliknutí myši nesmí přejít na další snímek.

Nastavení 5 zvukových snímků:

1. zvukový snímek – zvuk na kliknutí myši, možnost zastavení, nastav, aby ukázka vždy vrátila na začátek

2. zvukový snímek – automatické spuštění zvuku, opakované přehrávání do zastavení uživatelem

3. zvukový snímek – ikonu pro zvuk změň na libovolný hudební obrázek (noty, houslový klíč, hud. nástroj...), zvukovou ukázku nastav (střihni) na 15 sekund a nastav spuštění na kliknutí myši

4. zvukový snímek – automatické spuštění zvuku, ikonu pro zvuk skrýt, délka ukázky bude 20 sekund

5. zvukový snímek – ikonku zvuku změň na obrázek zpěvačky, zpěváka nebo obrázek z pohádky, přehrávání na kliknutí myši a po přehrání nebo zastavení převinout zpět

Prezentaci vhodně graficky uprav.